## MANUAL DE USUARIO

Sistema de Gestión del Inventario Nacional de Gases de Efecto Invernadero para los Sectores Agricultura y Uso de la Tierra, Cambio del Uso de la Tierra y Silvicultura (UTCUTS).

Elaborado por:

Ing. Manuel Farradás Campos

La Habana, noviembre de 2023

| CONTENIDO                                                                                                    |
|----------------------------------------------------------------------------------------------------|
| INTRODUCCIÓN                                                                                                    |
| DESARROLLO4                                                                                                    |
| Página de Inicio y Menú4                                                                                                    |
| Roles de usuario y Seguridad7                                                                                                    |
| Gestión del Inventario de Gases de Efecto Invernadero para los Sectores Agricultura y Uso de la Tierra,<br>Cambio del Uso de la Tierra y Silvicultura (UTCUTS): INGEI10       |
| Gestión del Inventario de Gases de Efecto Invernadero para los Sectores Agricultura y Uso de la Tierra,<br>Cambio del Uso de la Tierra y Silvicultura (UTCUTS): nomencladores |
| Gestión del Inventario de Gases de Efecto Invernadero para los Sectores Agricultura y Uso de la Tierra,                                                                       |
| Cambio del Uso de la Tierra y Silvicultura (UTCUTS): emisiones22                                                                                                    |
| Noticias24                                                                                                    |
| Para insertar una noticia                                                                                                    |
| Referencias Bibliográficas28                                                                                                    |

#### INTRODUCCIÓN

El Sistema de Gestión del Inventario Nacional de Gases de Efecto Invernadero para los sectores Agricultura y Uso de la Tierra, Cambio del Uso de la Tierra y Silvicultura (UTCUTS), anteriormente Ilamado "AFOLU". Es un software que facilita la implementación de los procesos de medición, reporte y verificación (MRV) del Inventario Nacional de emisiones y remociones de Gases de Efecto Invernadero (INGEI) en los sectores Agricultura y Uso de la Tierra, Cambio del Uso de la Tierra y Silvicultura (UTCUTS) en Cuba, bajo los requisitos del marco de transparencia reforzado para las medidas y el apoyo según el artículo 13 del Acuerdo de París<sup>1</sup> adoptada por la Conferencia de las Partes (COP21) de la Convención Marco de Naciones Unidas sobre Cambio Climático (CMNUCC).

Son tomados en consideración las modalidades, procedimientos y directrices (MPG) establecidos en la Decisión 18/CMA.1 adoptada por la Conferencia de las Partes de la Convención Marco de Naciones Unidas (CMNUCC) sobre Cambio Climático (CMNUCC) celebrada en Katowice en el 2018 (COP 24).<sup>2</sup>

En esta decisión se establecen los sectores a reportar dentro del INGEI y se separa el sector Agricultura, Forestales y Otros Usos de la Tierra (AFOLU) en los sectores de Agricultura y UTCUTS.

Elementos de gran importancia, establecidos en la Decisión 5/CMA.34 Anexos I y V respectivamente, adoptada en la COP 26 de Glasgow en el 2021, como el formato de las Tablas Comunes de Reporte para presentar electrónicamente la información del INGEI y el esbozo del documento del inventario nacional, con arreglo a las MPG son tomados en consideración.

El sistema permite cumplir con los requisitos de calidad de los INGEI al generar información con transparencia, exhaustividad, exactitud, comparabilidad y consistencia metodológica en el cálculo de las emisiones y remociones de la serie cronológica.

Son utilizadas técnicas que permiten la interoperabilidad con otros sistemas, como el Sistema de Información sobre Cambio Climático de la Agricultura (SICCA), el cual constituirá la herramienta principal para la gestión de información sobre esta temática a través de los mecanismos de coordinación y articulación de los actores institucionales del sector agropecuario, y potencia la toma de decisiones para dar respuesta a los compromisos nacionales como la Tarea Vida e internacionales del Ministerio de la Agricultura (Minag).

#### DESARROLLO

#### El sistema consta de cuatro módulos:

- 1. Página de Inicio y Menú
- 2. Roles de usuario y Seguridad
- Gestión del Inventario de Gases de Efecto Invernadero para los Sectores Agricultura y Uso de la Tierra, Cambio del Uso de la Tierra y Silvicultura (UTCUTS)
- 4. Noticias

# DESCRIPCIÓN TÉCNICA DE CADA MÓDULO:

#### PÁGINA DE INICIO Y MENÚ

Este módulo agrupa el resto de los módulos del sistema. Para acceder a la plataforma se inserta en el navegador web la dirección url del sitio, actualmente: <u>https://afolu-fao.code43w.net</u>., mostrándose la pantalla principal (Ver Imagen 1).

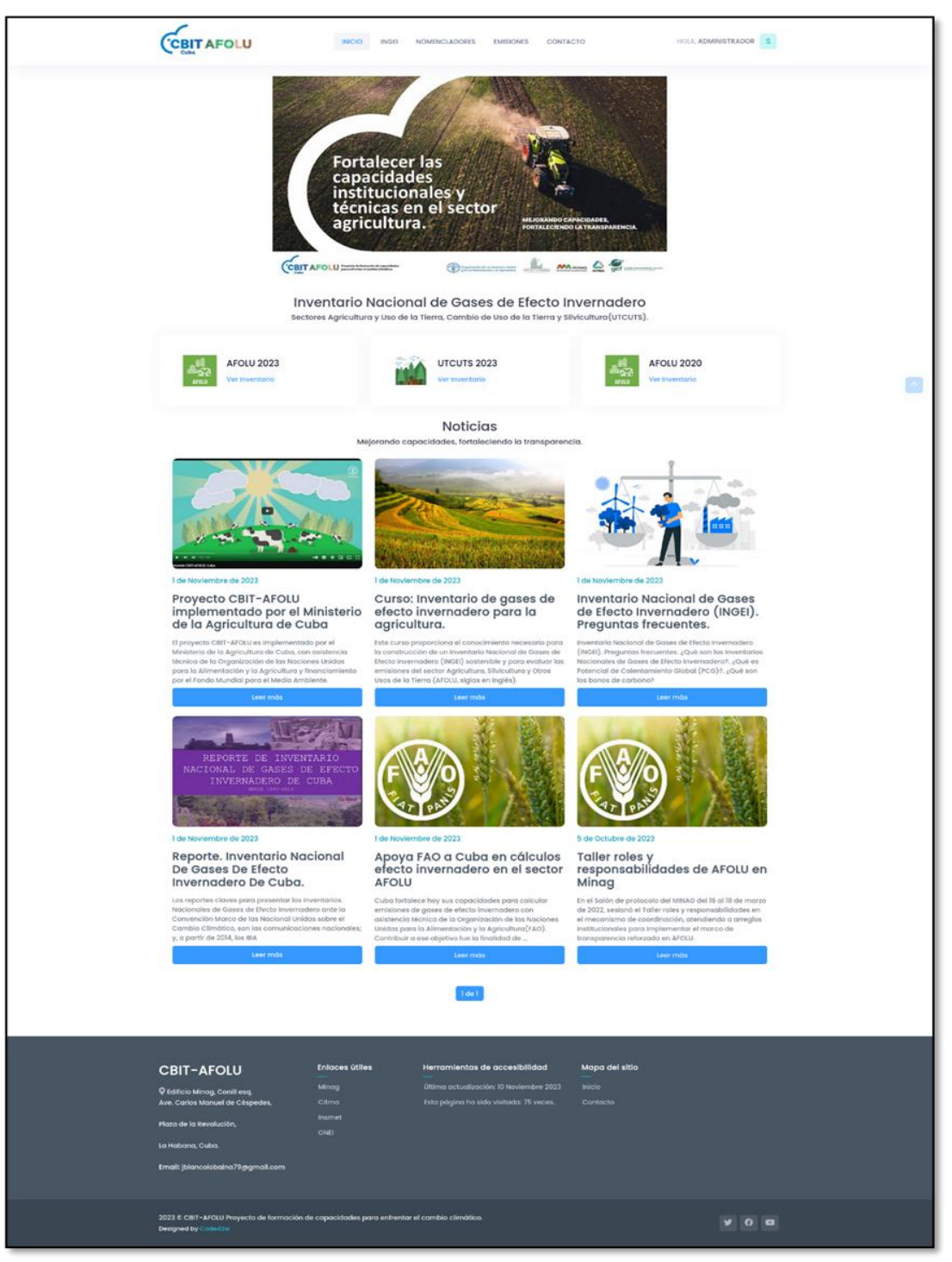

Imagen 1. Página de inicio de la plataforma: https://afolu-fao.code43w.net

NOTA:

La url final de acceso al sitio puede variar y su propuesta es https://ingei.minag.gob.cu

El sistema consta de un diseño web responsive o adaptativo, el cual es una técnica de diseño web que busca la correcta visualización de una misma página en distintos dispositivos. Posee un menú desplegable y dinámico para acceder a las diferentes funcionalidades del sistema. También un pie de página con información de contacto, redireccionamientos y sitios de interés. Así como un contador de visitas, entre otras. (Ver Imagen 2).

| CBIT-AFOLU                                                                                                    | Enlaces útiles<br>— | Herramientas de accesibilidad<br>—      | Mapa del sitio<br>— |  |  |  |
|----------------------------------------------------------------------------------------------------|---------------------|-----------------------------------------|---------------------|--|--|--|
| ©Edificio Minag, Conill esq.                                                                                      | Minag               | Última actualización: 19 Diciembre 2023 | Inicio              |  |  |  |
| Ave. Carlos Manuel de Céspedes,                                                                                   | Citma               | Esta página ha sido visitada: 24 veces  | Contacto            |  |  |  |
| Plaza de la Revolución.                                                                                           | Insmet              |                                         |                     |  |  |  |
|                                                                                                    | ÖNEI                |                                         |                     |  |  |  |
| La Habana, Cuba.                                                                                                  |                     |                                         |                     |  |  |  |
| Email: jblancolobaina79@gmail.com                                                                                 |                     |                                         |                     |  |  |  |
| 2023 © CBIT-AFOLU Proyecto de formación de capacidades para enfrentar el cambio climótico.<br>Designed by Code43w |                     |                                         |                     |  |  |  |

Imagen 2. Pie de página

Por último, en el menú contacto existe un formulario en el cual cualquier usuario puede enviar un mensaje a los administradores del sistema. (Ver Imagen 3).

|                                                                                                    | INICIÓ | INGEI            | NOMENCLADORES            | EMISIONES | CONTACTO |                   | HOLA, ADMINISTRADOR | S |
|----------------------------------------------------------------------------------------------------|--------|------------------|--------------------------|-----------|----------|-------------------|---------------------|---|
|                                                                                                    |        |                  |                          |           |          |                   |                     |   |
| Formulario de Contacto                                                                                                    |        | Su Norr          | ibre (Name)              |           |          | Su Correo (Email) |                     |   |
| <b>Dirección:</b><br>Edificio Minag, Conill esq. Ave. Carlos<br>Manuel de Céspedes, Plaza de la<br>Revolución, La Habana, Cuba. |        | Asunto<br>Mensaj | (Subject)<br>e (Message) |           |          |                   |                     |   |
| Email:<br>jblancolobaina79@gmail.com                                                                                            |        |                  |                          |           | Enviar M | ensaje            |                     |   |
|                                                                                                    |        |                  |                          |           |          |                   |                     |   |

Imagen 3. Página de contacto

#### ROLES DE USUARIO Y SEGURIDAD.

Para acceder a las principales funcionalidades del sistema, se solicitará un usuario y contraseña. Para ello se dará un clic en el menú Acceder (Ver Imagen 4).

| CBIT-AFOLU<br>Proyecto de formación de capacidades<br>para enfrentar el cambio climático. | <b>Bienvenidos a CBIT AFOLU</b><br>Es tu primera vez aquí? <b>Crearse una cuenta</b><br>nueva                           |
|-------------------------------------------------------------------------------------------|----------------------------------------------------------------------------------------------------|
|                                                                                           | Usuario<br>Nombre de usuario<br>Contraseña<br>Contraseña                                                                |
|                                                                                           | Entrar Volver al sitio<br>2023 © CBIT-AFOLU Proyecto de formación de capacidades para enfrentar el<br>cambio climático. |

Imagen 4. Acceder a la plataforma INGEI

En el caso que el usuario no posea credenciales de acceso, deberá crearse una cuenta registrándose en el sistema (Ver imagen 5).

| CBIT-AFOLU<br>Proyecto de formación de capacidades<br>para enfrentar el cambio climático. | <b>Registrase</b><br>Introduzca los siguientes datos para crearse<br>una cuenta.                                      |
|-------------------------------------------------------------------------------------------|----------------------------------------------------------------------------------------------------|
|                                                                                           | Usuario<br>Correo<br>Contraseña                                                                                       |
|                                                                                           | Registrar         Login           2023 € CBIT-AFOLU Proyecto de formación de capacidades         Designed by code 43w |

Imagen 5. Registrarse en la plataforma INGEI

|                                                    | Editar Perfil de Usuario                                                                                          |
|----------------------------------------------------|----------------------------------------------------------------------------------------------------|
|                                                    | Idioma (Language)                                                                                                 |
| CBIT-AFOLU<br>Proyecto de formación de             | Español v                                                                                                    |
| capacidades para enfrentar el cambio<br>climático. | Nombre                                                                                                    |
|                                                    | Manuel                                                                                                    |
| *                                                  | Apellidos                                                                                                    |
|                                                    | Farradas Campos                                                                                                   |
|                                                    | Sexo:                                                                                                    |
|                                                    | Hombre v                                                                                                    |
|                                                    | Foto Actualmente: users/photos/2023/12<br>/17/manuel_OsRnvFH.png                                                  |
|                                                    | Examinar) No se ha selecclo ningún archivo.                                                                       |
| · 🦉 🐨 📑                                            | Sube tu foto de perfil aquí.                                                                                      |
|                                                    | Celular:                                                                                                    |
|                                                    | +5355161634                                                                                                    |
|                                                    | País                                                                                                    |
|                                                    | Cuba                                                                                                    |
|                                                    | Comentarios:                                                                                                    |
|                                                    | Esp. Suelos                                                                                                    |
|                                                    |                                                                                                    |
|                                                    |                                                                                                    |
|                                                    |                                                                                                    |
|                                                    |                                                                                                    |
|                                                    |                                                                                                    |
|                                                    | Guardar camblos Volver al sitio                                                                                   |
|                                                    | 2023 © CBIT-AFOLU Proyecto de formación de capacidades Designed by<br>para enfrentar el cambio climático. Code43w |

Imagen 6. Luego de registrarse el usuario debe actualizar su perfil de usuario para poder recibir los roles y permisos dentro de la plataforma.

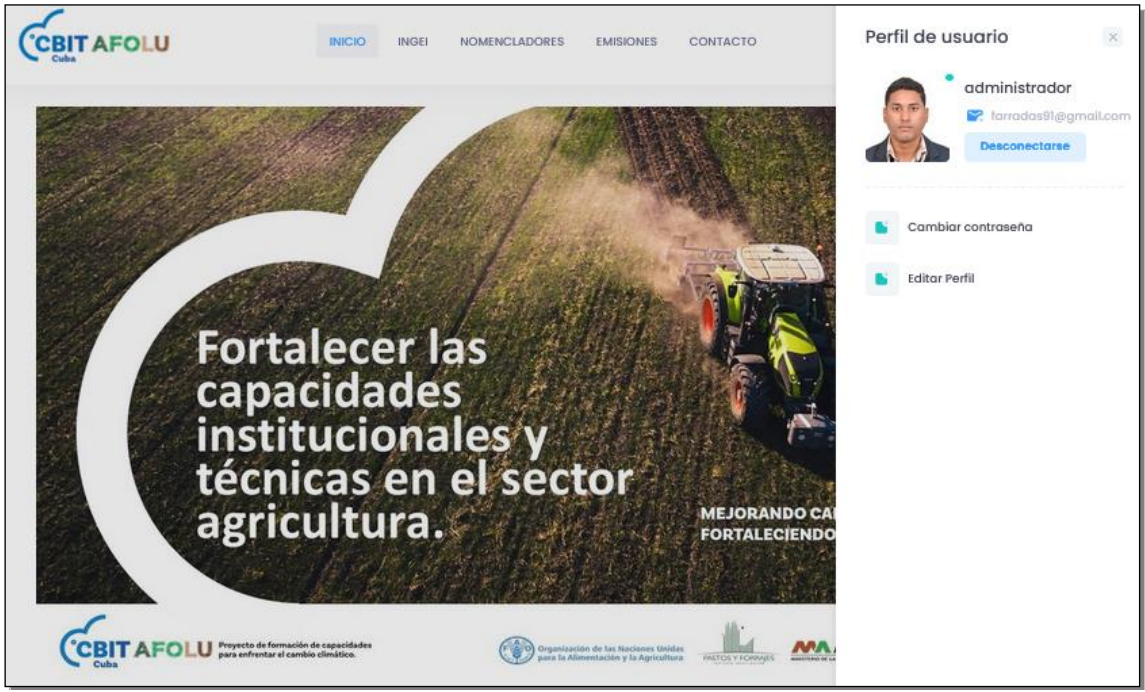

Imagen 7. Ejemplo de vista de usuario al actualizar sus datos personales.

Para asignar permisos y roles, el usuario administrador deberá acceder a la url ejemplo <u>https:// afolu-fao.code43w.net/django-admin/</u>. En esta interfaz el administrador puede gestionar usuarios, permisos y grupos (agrupan varios permisos). (Ver Imagen 8).

|                 |                                           | Acciones recientes                                                                                                    |
|-----------------|-------------------------------------------|----------------------------------------------------------------------------------------------------|
| 🕇 Agregar 🛛 🥜 ( | Cambiar                                   | Accioned reciences                                                                                                    |
| 🕇 Agregar 🛛 🥜 ( | Cambiar                                   | Mis acciones                                                                                                    |
| + Agregar 🥜 (   | Cambiar                                   | × 2018                                                                                                    |
|                 | + Agregar 🔗<br>+ Agregar 🔗<br>+ Agregar 🤌 | <ul> <li>+ Agregar</li> <li>≁ Agregar</li> <li>✓ Cambiar</li> <li>+ Agregar</li> <li>✓ Cambiar</li> <li>+ Agregar</li> <li>✓ Cambiar</li> </ul> |

Imagen 8. Interfaz de administrador que gestiona usuarios, permisos y grupos

Para este caso se han creado cuatro grupos de usuarios, pero en principio ese número podría ser diferente. Para este caso, se han creado roles de usuarios para los que toman decisiones, los cuales son usuarios que solo pueden ver los reportes e información del sistema, así como descargar información y series de datos. Luego existen roles de usuarios que además del permiso anterior pueden insertar datos. Seguidamente roles de usuarios que además pueden modificar y eliminar y por último el rol de administrador de la plataforma que es el que gestiona los usuarios y permisos. (Ver Imagen 9).

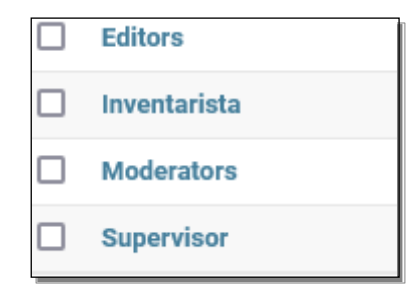

Imagen 9. Ejemplo de Roles de usuarios

| Modificar grupo | )                                                                                                    |          |                                                                                                    |                       |
|-----------------|----------------------------------------------------------------------------------------------------|----------|----------------------------------------------------------------------------------------------------|-----------------------|
| Nombre:         | Inventarista                                                                                                    |          |                                                                                                    |                       |
| Permisos:       | permisos Disponibles         Q       Filtro         authtoken   Token   Can add Token<br>authtoken   Token   Can change Token<br>authtoken   Token   Can delete Token<br>authtoken   Token   Can delete Token<br>authtoken   token   Can delete token<br>authtoken   token   Can delete token<br>authtoken   token   Can delete token<br>authtoken   token   Can delete token<br>authtoken   token   Can wiew token<br>django_comments   comentario   Can add comment<br>django_comments   comentario   Can change comments<br>django_comments   comentario   Can delete comment | 0 0      | permisos elegidos •<br>account   dirección de correo electrónico   Can add email da<br>account   dirección de correo electrónico   Can change email<br>account   dirección de correo electrónico   Can delte email<br>account   dirección de correo electrónico   Can view email a<br>account   confirmación de correo electrónico   Can add email<br>account   confirmación de correo electrónico   Can add email<br>account   confirmación de correo electrónico   Can change e<br>account   confirmación de correo electrónico   Can add ette email<br>account   confirmación de correo electrónico   Can adde email<br>account   confirmación de correo electrónico   Can adde email<br>account   confirmación de correo electrónico   Can adde email<br>account   confirmación de correo electrónico   Can view email<br>admin   entrada de registro   Can adale go entry<br>admin   entrada de registro   Can delete log entry<br>admin   entrada de registro   Can advel log entry<br>admin   entrada de group<br>auth   grupo   Can change group | +                     |
|                 | Selecciona todos 📀<br>Mantenga presionado "Control" o "Comando" en una Mac, para seleccionar m                                                                                                    | nás de l | G Eliminar todos                                                                                                    |                       |
| Eliminar        |                                                                                                    |          |                                                                                                    | Guardar y añadir otro |

Imagen 10. Modificar permisos a roles de usuarios

## GESTIÓN DEL INVENTARIO DE GASES DE EFECTO INVERNADERO PARA LOS SECTORES AGRICULTURA Y USO DE LA TIERRA, CAMBIO DEL USO DE LA TIERRA Y SILVICULTURA (UTCUTS): INGEI

 Para acceder a este módulo previamente el usuario deberá poseer credenciales de acceso, las cuales le permitirán acceder a las funcionalidades del menú INGEI, NOMENCLADORES o EMISIONES. (Ver imagen 11)

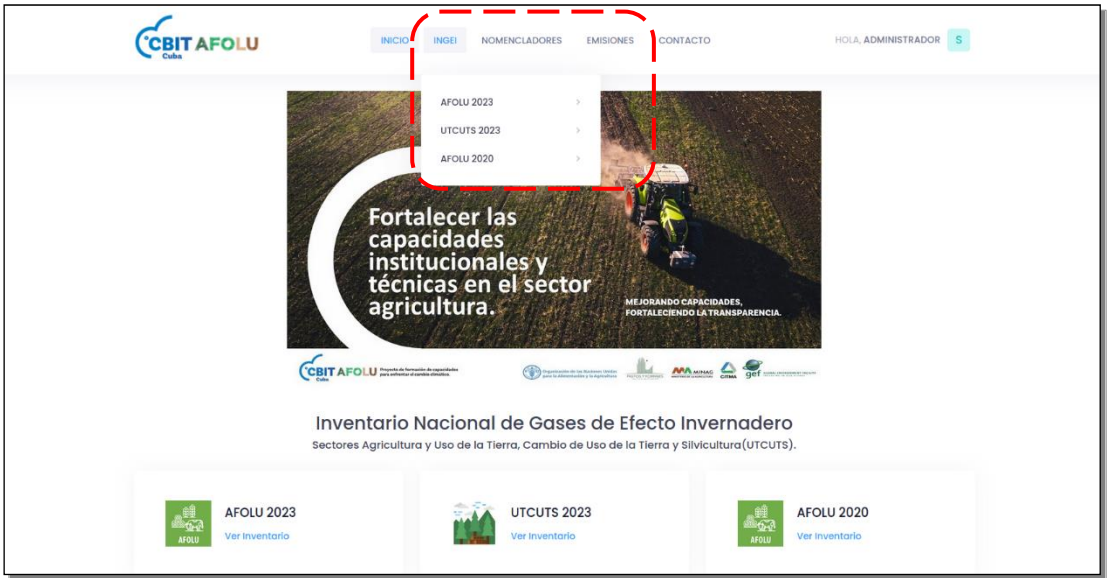

Imagen 11. Menú de gestión del INGEI

 Para comenzar, el usuario puede dar un clic en el menú INGEI el cual contiene los reportes e información de los inventarios de gases de efecto invernadero ya compilados en la plataforma.

Este módulo permite realizar el MRV (monitoreo, reporte y verificación) del inventario de gases de efecto invernadero concluido. Es la vista principal de reporte del sistema.

En el ejemplo de la imagen 12 se muestra el resultado para la consulta en el inventario de Agricultura, la Categoría 3.H Aplicación de urea. Este módulo permite la estandarización en los reportes del inventario al estandarizar el mismo formato de tablas, procesamiento y gestión de la información. Además, permite la transparencia al mostrar los datos en línea, que los mismos sean auditables, entre otras ventajas técnicas.

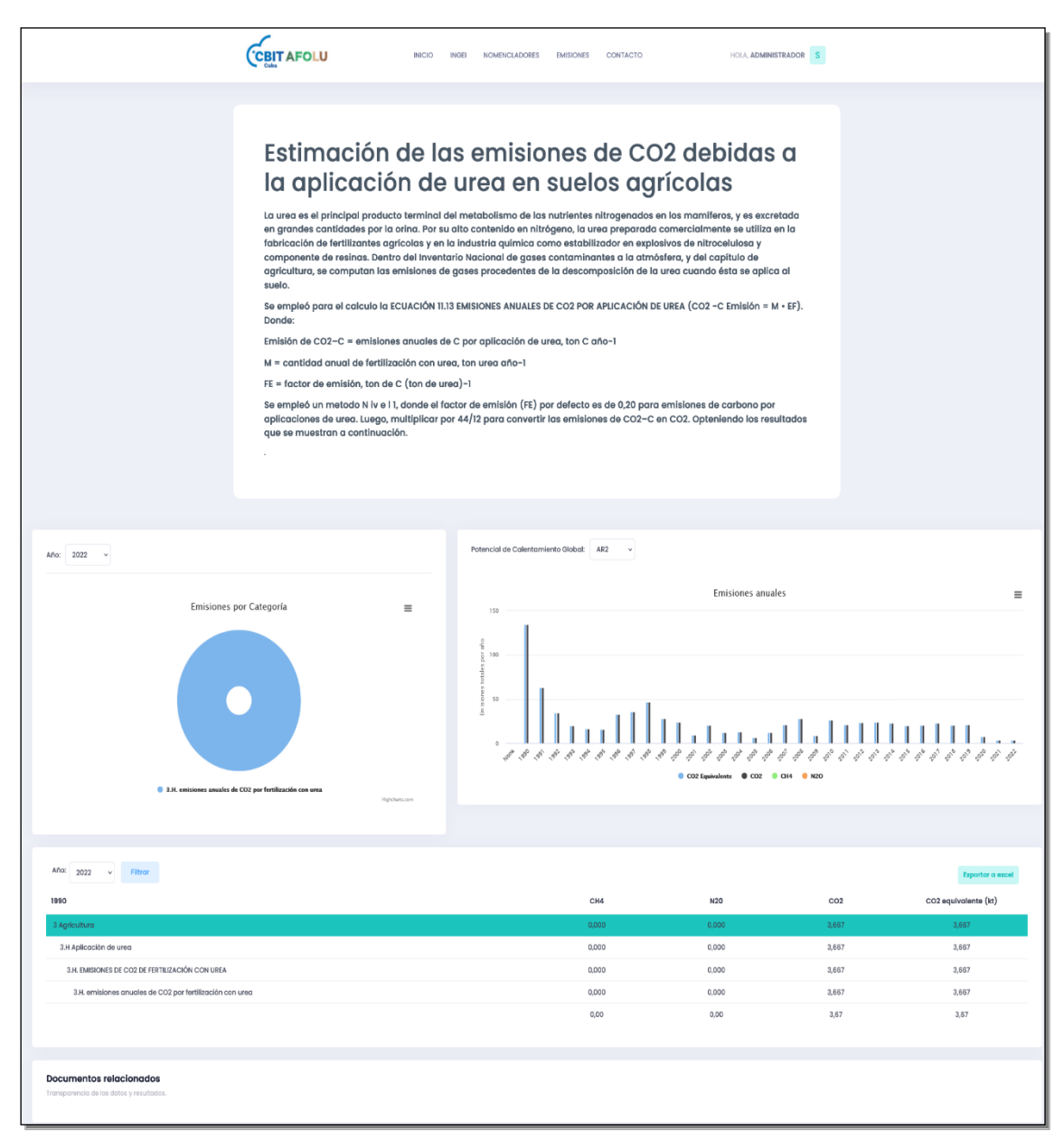

Imagen 12. Menú de gestión del INGEI. Agricultura, la categoría 3.H. Aplicación de urea.

Es válido destacar que el sistema permite descargar la serie histórica certificada de los datos, las fórmulas utilizadas para el cálculo y otros. Ver los siguientes tres ejemplos.

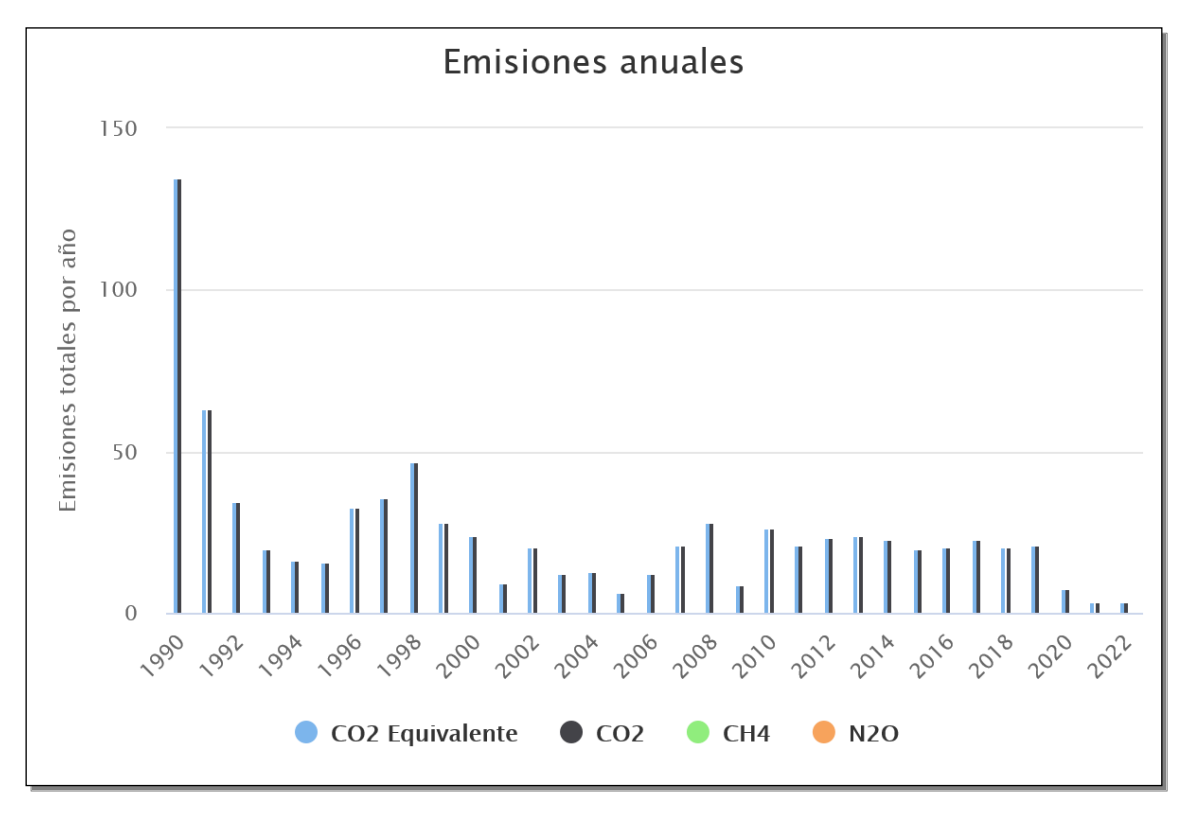

Imagen 13. Gráfico emisiones anuales

| Archivo Editar Ver Historial Marcadores Herram | nientas Ayuda                        |                                     |                                        |                                     |                                       | - 0                                               |
|------------------------------------------------|--------------------------------------|-------------------------------------|----------------------------------------|-------------------------------------|---------------------------------------|---------------------------------------------------|
| 🖻 (i) Servidor no encontrado 🛛 × 🛛 G dise      | eño responsive - Buscar 🔀            | 3 prefijo ingei - Buscar con G × Fo | olleto ingel paRA LA WEB - Fo $\times$ | G que es el prefijo en el inven × G | IPCC - Buscar con Google X            | 3.H Aplicación de urea   CBIT A × +               |
| ← → C O A                                      | https://afolu_fao_codo/3w.n          | tindicadoros aci/resumen/catoo      | oria/12cufiio=3.H                      |                                     | FI 80%                                | ✓ ½ ② ½ :                                         |
| - Importar marcadores 👈 Comenzar a usar F      | Escriba el nombre con el que         | guardar el archivo                  |                                        |                                     |                                       | *                                                 |
|                                                | ← → ∽ ↑ 📜 > Este eq                  | uipo > Datos (D:) > Trabajo ISuelos |                                        | ~ Ŭ                                 | Buscar en Trabajo ISuelos             | Q                                                 |
| Ce                                             | Organizar • Nueva carpeta            |                                     |                                        |                                     |                                       | 0                                                 |
|                                                | Ste equipo                           | ombre                               | ^                                      | Fecha de m                          | odifica Tipo                          | Tamañ                                             |
|                                                | Descargas                            | 01 Proyecto Suelos                  |                                        | 20/11/2023                          | 16:01 Carpeta de archivos             |                                                   |
|                                                | Documentos                           | Capacitacion FAO CARBONO EX-AC      | T V.9                                  | 12/12/2023                          | 14:08 Carpeta de archivos             |                                                   |
|                                                | Escritorio                           | capas generales                     |                                        | 24/10/2023                          | 10:25 Carpeta de archivos             |                                                   |
|                                                | 📰 Imágenes                           | informe                             |                                        | 20/11/2023                          | 16:00 Carpeta de archivos             |                                                   |
|                                                | Música                               | plan de trabajo                     |                                        | 20/11/2023                          | Carpeta de archivos                   |                                                   |
|                                                | Objetos 3D                           | trabajo con luis rivero             |                                        | 22/12/2023                          | Carpeta de archivos                   | 1, 131, 101, 131, 131, 131, 131, 131, 13          |
|                                                | 🚪 Vídeos                             | 3 H Aplicación de urea AFOLU 2023   |                                        | 19/12/2023                          | 07:17 Hoja de cálculo d.              |                                                   |
| 3.H. emisiones an                              | 🐛 Disco local (C:)                   |                                     |                                        |                                     | i i i i i i i i i i i i i i i i i i i |                                                   |
|                                                | 🚛 Datos (D:)                         |                                     |                                        |                                     |                                       |                                                   |
|                                                | ~ (                                  |                                     |                                        |                                     |                                       |                                                   |
|                                                | Nombre: 3.H Aplica                   | ción de urea_AFOLU 2023             |                                        |                                     |                                       | ~                                                 |
|                                                | Tipo: Microsoft                      | Excel Worksheet                     |                                        |                                     |                                       | ~                                                 |
| Año: 2022 V Filtror                            |                                      |                                     |                                        |                                     |                                       | Experience                                        |
|                                                | <ul> <li>Ocultar carpetas</li> </ul> |                                     |                                        |                                     | Guardar Cancela                       | lar                                               |
| 1990                                           |                                      |                                     | CH4                                    | N20                                 | CO2                                   | CO2 equivalente (kt)                              |
| 3 Agricultura                                  |                                      |                                     | 0,000                                  | 0,000                               | 3,667                                 | 3,667                                             |
| 3.H Aplicación de urea                         |                                      |                                     | 0,000                                  | 0,000                               | 3,667                                 | 3,667                                             |
| 3.H. EMISIONES DE CO2 DE FERTILIZACIÓN         | N CON UREA                           |                                     | 0,000                                  | 0,000                               | 3,667                                 | 3,667                                             |
| 3.H. emisiones anuales de CO2 por fe           | ertilización con urea                |                                     | 0,000                                  | 0,000                               | 3,667                                 | 3,667                                             |
|                                                |                                      |                                     | 0,00                                   | 0,00                                | 3,67                                  | 3,67                                              |
|                                                |                                      |                                     |                                        |                                     |                                       | <u>_</u>                                          |
|                                                |                                      |                                     |                                        |                                     |                                       |                                                   |
| II 🔎 II 🔍 📃 🥫                                  |                                      |                                     | 7.1. 5.                                | Second The                          |                                       | β <sup>R</sup> ∧ ≒ ( <sup>Q×</sup> ESP 22/12/2023 |

Imagen 14. Exportar Excel

| ☐                                           |                            |           |                      |                           |                       |                         |                                                         |                                                       |                                                         |               |              |                        |          |
|---------------------------------------------|----------------------------|-----------|----------------------|---------------------------|-----------------------|-------------------------|---------------------------------------------------------|-------------------------------------------------------|---------------------------------------------------------|---------------|--------------|------------------------|----------|
| Ar                                          | chivo Ini                  | cio Inser | rtar Dispo           | sición de pá              | gina Fór              | mulas Da                | atos Revi                                               | sar Vista                                             | Ayuda                                                   | ပ္ခ်ာ SQue    | é desea hace | er?                    |          |
| Pe                                          |                            | Calibri   | •                    | 11 -                      | A A =                 | = =                     | » •                                                     | 🖞 Ajustar te                                          | exto                                                    | Gener         | al           | -                      |          |
|                                             | v √                        | N K       | <u>s</u> •   ==      | • <mark>•</mark> •        | A ~                   |                         | <ul> <li>€ ≥</li> <li></li> </ul>                       | 🖹 Combina                                             | r y centrar                                             | ~   \$ ~      | % 000        | ,00 ÷,0 C(             | ondicion |
| Por                                         | tapapeles 🖪                | i         | Fuente               |                           | ۲ <u>م</u>            |                         | Alineac                                                 | ión                                                   |                                                         | L2            | Número       | L7                     |          |
| Q22 $\rightarrow$ : $\times \checkmark f_x$ |                            |           |                      |                           |                       |                         |                                                         |                                                       |                                                         |               |              |                        |          |
|                                             | А                          | В         | С                    | D                         | E                     | F                       | G                                                       | Н                                                     | 1                                                       | J             | К            | L                      | м        |
| 1                                           |                            |           |                      |                           |                       | INVEN                   | FARIO AFOL                                              | U 2023                                                |                                                         |               |              |                        |          |
| 2                                           |                            |           | CATEGO               | RÍA 3.H Ap                | licación de           | urea -> 3.1             | H. EMISION                                              | ES DE CO2                                             | DE FERTILI                                              | ZACIÓN CO     | N UREA       |                        |          |
| 3                                           | AÑO                        | NIVEL     | Produccio<br>n(Urea) | Importaci<br>on(Urea)     | Exportaci<br>on(Urea) | Otros<br>usos(Ure<br>a) | Cantidad<br>de Urea<br>aplicada<br>en los<br>suelos(Kg) | cantidad<br>anual de<br>urea<br>sintética<br>aplicada | factor de<br>emisión,<br>ton de C<br>(ton de<br>urea)-1 | (ton CO2<br>) | (kt CO2 )    | CO2<br>Equivalen<br>te |          |
| 4                                           | 1990                       | 1         | 0                    | 184148.4                  | 0                     | 0                       | 675210.8                                                | 135042.2                                              | 0.2                                                     | 135042.2      | 135.0422     | 135.0422               |          |
| 5                                           | 1991                       | 1         | 0                    | 86200.62                  | 0                     | 0                       | 316068.9                                                | 63213.78                                              | 0.2                                                     | 63213.78      | 63.21378     | 63.21378               |          |
| 6                                           | 1992                       | 1         | 0                    | 46762.9                   | 0                     | 0                       | 171463.9                                                | 34292.79                                              | 0.2                                                     | 34292.79      | 34.29279     | 34.29279               |          |
| 7                                           | 1993                       | 1         | 0                    | 27528.93                  | 0                     | 0                       | 100939.4                                                | 20187.88                                              | 0.2                                                     | 20187.88      | 20.18788     | 20.18788               |          |
| 8                                           | 2014                       | 1         | 0                    | 31408.05                  | 0                     | 0                       | 115162.8                                                | 23032.57                                              | 0.2                                                     | 23032.57      | 23.03257     | 23.03257               |          |
| 9                                           | 2015                       | 1         | 0                    | 27302.64                  | 0                     | 0                       | 100109.7                                                | 20021.94                                              | 0.2                                                     | 20021.94      | 20.02194     | 20.02194               |          |
| 10                                          | 2016                       | 1         | 0                    | 27819.86                  | 0                     | 0                       | 102006.1                                                | 20401.23                                              | 0.2                                                     | 20401.23      | 20.40123     | 20.40123               |          |
| 11                                          | 2017                       | 1         | 0                    | 31408                     | 0                     | 0                       | 115162.7                                                | 23032.53                                              | 0.2                                                     | 23032.53      | 23.03253     | 23.03253               |          |
| 12                                          | 2018                       | 1         | 0                    | 28000                     | 0                     | 0                       | 102666.7                                                | 20533.33                                              | 0.2                                                     | 20533.33      | 20.53333     | 20.53333               |          |
| 13                                          | 2019                       | 1         | 0                    | 29000                     | 0                     | 0                       | 106333.3                                                | 21266.67                                              | 0.2                                                     | 21266.67      | 21.26667     | 21.26667               |          |
| 14                                          | 2020                       | 1         | 0                    | 10000                     | 0                     | 0                       | 36666.67                                                | 7333.333                                              | 0.2                                                     | 7333.333      | 7.333333     | 7.333333               |          |
| 15                                          | 2021                       | 1         | 0                    | 5000                      | 0                     | 0                       | 18333.33                                                | 3666.667                                              | 0.2                                                     | 3666.667      | 3.666667     | 3.666667               |          |
| 16                                          | 2022                       | 1         | 0                    | 5000                      | 0                     | 0                       | 18333.33                                                | 3666.667                                              | 0.2                                                     | 3666.667      | 3.666667     | 3.666667               |          |
| 17                                          |                            |           |                      |                           | TO                    | TAL                     |                                                         |                                                       |                                                         |               |              | 821.6225               |          |
| 18                                          |                            |           |                      |                           |                       |                         |                                                         |                                                       |                                                         |               |              |                        |          |
| 19                                          |                            |           | FórmulaS             |                           |                       |                         |                                                         |                                                       |                                                         |               |              |                        |          |
| 20                                          | VARIABLE                   | NIVEL     | EXPRES               | IÓN MATEI                 | MÁTICA                |                         |                                                         |                                                       |                                                         |               |              |                        |          |
| 21                                          | cant_ure<br>a_aplicad<br>a | =         | (prod_ure<br>a+otr   | a+imp_urea<br>os_urea)*(4 | a+exp_ure<br>14/12)   |                         |                                                         |                                                       |                                                         |               |              |                        |          |
| 22                                          | aporte_ur                  | =         | cant_ure             | a_aplicada                | *FE_urea              |                         |                                                         |                                                       |                                                         |               |              |                        |          |
|                                             | ►                          | S.H. emis | sones anua           | ies de COA                | <b>- h</b> (+         | )                       |                                                         |                                                       |                                                         |               |              |                        |          |

Imagen 15. Reporte Excel serie histórica y formulas empleadas.

#### Nota.

En esta vista el usuario puede exportar reportes por categorías, subcategorías, gases de efecto invernadero, años e inventarios, entre otros.

GESTIÓN DEL INVENTARIO DE GASES DE EFECTO INVERNADERO PARA LOS SECTORES AGRICULTURA Y USO DE LA TIERRA, CAMBIO DEL USO DE LA TIERRA Y SILVICULTURA (UTCUTS): NOMENCLADORES

Si el usuario ingresa con los permisos de nomenclador, podrá gestionar los nomencladores del sistema, los cuales están diseñados para crear un inventario a medida en el sector.

## El inventario se construye siguiendo los siguientes pasos.

## A. Insertar Prefijos

El prefijo que hace referencia a la inicial del sector, la categoría y la subcategoría respectivamente según IPCC (Grupo Intergubernamental de Expertos sobre el Cambio Climático)<sup>3</sup> (Ver Imagen 16).

| Mostrar 10 ¢ registros Buscar: | S Nuevo  | refijos                |
|--------------------------------|----------|------------------------|
| Nombre 1 Acciones              | Buscar:  | Mostrar 10 ¢ registros |
|                                | Acciones | lombre 11              |
| 3 🖉 📋                          | 2 🖷      | 1                      |
| 3.A 🧷 📋                        | 2        | LA                     |
| 3.A.1                          | 2 1      | I.A.1                  |

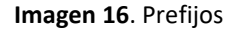

## **B. Insertar Métrica**

Las métricas comunes usadas en la estimación de emisiones son coeficientes numéricos utilizados para convertir GEI (gas de efecto invernadero) no-CO2, en su equivalente en CO2. El Potencial de Calentamiento Global (GWP, por sus siglas en inglés) es una medida relativa de cuánto calor puede ser atrapado por un GEI en un determinado período de tiempo en comparación con el CO2. El Potencial de Cambio de Temperatura Global (GTP, por sus siglas en inglés)

refiere al cambio de la temperatura media global en superficie que induce un determinado GEI, respecto al CO2. (Ver Imagen 17).

|                         | GWP 100 AR2 | GTP 100 AR5 |
|-------------------------|-------------|-------------|
| Dióxido de Carbono (CO) | 1           | 1           |
| Metano (CH4)            | 21          | 4           |
| Óxido Nitroso N2O       | 310         | 234         |

Tabla 1. Métricas

| Metrica                |            |  |          | Nuevo |
|------------------------|------------|--|----------|-------|
| Mostrar 10 🗢 registros | Buscar     |  |          |       |
| Nombre                 | <b>↑</b> ↓ |  | Acciones | ↑↓    |
| AR2                    |            |  | 2        |       |
| Ar4                    |            |  | 2        |       |

Imagen 17. Métricas

#### C. Insertar Gases de Efecto Invernadero

Un gas de efecto invernadero es un gas que absorbe y emite radiación dentro del rango infrarrojo. Este proceso es la fundamental causa del efecto invernadero. (Ver Imagen 18).

| Gases                   |         | Nuevo       |
|-------------------------|---------|-------------|
| Mostrar 10 + registros  | Buscar: |             |
| Nombre                  | t↓.     | Acciones î↓ |
| Dióxido de carbono[CO2] |         | 2           |
| Metado[CH4]-AR2         |         | 2           |
| Metano[CH4]-Ar4         |         | 2 1         |
| Metano[CH4]-Ar5         |         | 2 1         |

Imagen 18. Gases de efecto invernadero

#### **D. Insertar Variables**

Este es uno de los acápites más importantes y base de la plataforma, ya que el sistema posee una inteligencia artificial, la cual permite leer e interpretar las expresiones matemáticas insertadas por el usuario para realizar los cálculos según la bibliografía consultada. Con lo cual el usuario puede implementar las guías IPCC (Panel Intergubernamental sobre el Cambio Climático) u otras, para construir el INGEI. (Ver Imagen 19).

## 11.4.1 Elección del método

En la Figura 11.5 se suministra un árbol de decisiones para ayudar a los compiladores del inventario con la selección del nivel adecuado.

Nivel 1

Las emisiones de CO2 por la fertilización con urea pueden estimarse mediante la Ecuación 11.13:

## ECUACIÓN 11.13 EMISIONES ANUALES DE CO<sub>2</sub> POR APLICACIÓN DE UREA $CO_2-C$ Emisión = $M \bullet EF$

Donde:

Emisión de CO<sub>2</sub>-C = emisiones anuales de C por aplicación de urea, ton C año<sup>-1</sup>

M = cantidad anual de fertilización con urea, ton urea año<sup>-1</sup>

 $FE = factor de emisión, ton de C (ton de urea)^{-1}$ 

Pasos del procedimiento para efectuar los cálculos

Los pasos para estimar las emisiones de CO2-C por aplicaciones de urea son:

Paso 1: estimar la cantidad total de urea aplicada anualmente a un suelo del país (M).

**Paso 2:** aplicar un factor de emisión (FE) general de 0,20 para urea, que es equivalente al contenido de carbono de la urea sobre la base de su peso atómico (20% para  $CO(NH_2)_2$ ). Puede aplicarse una incertidumbre de -50% (Nota: las incertidumbres no pueden superar los factores de emisión por defecto porque este valor representa las emisiones máximas absolutas asociadas a la fertilización con urea).

Paso 3: estimar la emisión total de  $CO_2$ -C sobre la base del producto entre la cantidad de urea aplicada y el factor de emisión.

Multiplicar por 44/12 para convertir las emisiones de CO<sub>2</sub>-C en CO<sub>2</sub>. A menudo, la urea se aplica combinada con otros fertilizantes nitrogenados, en particular en soluciones, y va a ser necesario estimar la proporción de urea contenida en la

#### Imagen 19. Ecuación 11.13 V4\_11\_Ch11\_N2O&CO2 Página 34

Siguiendo la fórmula 11.4.1 El usuario debería insertar todas las variables de la misma y luego utilizarlas en una expresión matemática dentro del sistema.

| Mostrar 10 + registros                                                                           |
|--------------------------------------------------------------------------------------------------|
| Nombre                                                                                           |
| cantidad anual de urea sintética aplicada, expresada en toneladas de urea por año-1> aporte_urea |
| Cantidad de Urea aplicada en los suelos(Kg) -> cant_urea_aplicada                                |
| Exportacion(Urea) -> exp_urea                                                                    |
| factor de emisión, ton de C (ton de urea)-1 -> FE_urea                                           |
| Importacion(Urea) -> imp_urea                                                                    |
| Otros usos(Urea) -> otros_urea                                                                   |

Imagen 20. Variables

| Editar Variable [Cantidad de Urea aplicada en los suelos(Kg)] |
|---------------------------------------------------------------|
| Nombre                                                        |
| Cantidad de Urea aplicada en los suelos(Kg)                   |
| Variable                                                      |
| cant_urea_aplicada                                            |
| Expression                                                    |
| (prod_urea+imp_urea+exp_urea+otros_urea)*(44/12)              |
| Guardar Cancelar                                              |

Imagen 21. Editar Variable

## GUIA PARA CREAR UNA VARIABLE

1. Poner nombre de la variable

2. Puede utilizar Mayúsculas y Minúsculas **Ejemplo**:

- da
- Cant
- REM

3. Si la variable es compuesta utilizar \_.

## Ejemplo:

- cant\_fertilizante
- aporte\_n\_amonio

## 4. Utilizar las variables correctamente

## Ejemplo:

La variable Factor de emisión es [fe]

formula -> [fe+da]

5. La fórmula debe tener una sintaxis correcta y es necesario utilizar los operadores correctos.

## Ejemplo:

fórmulas correctas

- (da\*fe)/1000
- ((cant+GE)\*(44/28))/1000
- (cant\*\*2)-(fe/aporte)

## fórmulas incorrectas

- (da\*fe)(aporte)
- (cant+-GE)

6. En el caso de [cant\*\*2] es el único caso válido donde se pueden utilizar dos operadores juntos en este caso significa potencia

## Ejemplo:

[cant\*\*2] -> cant<sup>2</sup>

Importante cuando se pongan dos operaciones entre paréntesis siempre poner un operador aritmético

## Ejemplo:

(cant\*\*2+4)\*(fe/cant)-(fe/1000)

Toda la explicación anterior se le muestra al usuario en el menú **AQUÍ**, (Ver imagen 22). Además, se le muestra otro menú con todas las variables que puede utilizar en el cálculo.

|                          | CBIT AFOLU                                        | INICIO INGEI                   | NOMENCLADORES         | EMISIONES      | CONTACTO            | HOLA, ADMINISTRADO | Guia Variables                                                   |
|--------------------------|---------------------------------------------------|--------------------------------|-----------------------|----------------|---------------------|--------------------|------------------------------------------------------------------|
|                          | Cuba                                              |                                |                       |                |                     |                    | Guia para crear una Variable                                     |
| Nota: Importante util    | izar las variables correctas para el uso de la fo | órmula. Para conformar la mism | a revise Aqui para ur | na pequeña gui | a de como funciona. |                    | 1. Poner nombre de la variable                                   |
| Nueva Variable           |                                                   |                                |                       |                |                     |                    | 2. Puede utilizar Mayusculas y<br>Minusculas<br>Ejemplo:<br>• da |
| Nombre                   |                                                   |                                |                       |                |                     |                    | • Cant<br>• REM                                                  |
| Variable                 |                                                   |                                |                       |                |                     |                    | 3. Si la variable es compuesta<br>utilizar<br>Ejemplo:           |
| Expression<br>Expression |                                                   |                                |                       |                |                     |                    | <ul> <li>cant_fertilizante</li> <li>aporte_n_amonio</li> </ul>   |
| Cuardar Cancelar         |                                                   |                                |                       |                |                     |                    | 4. Utilizar las variables<br>correctamente<br>Ejemplo:           |
|                          |                                                   |                                |                       |                |                     |                    | La variable Factor de emision es<br>[fe]                         |
|                          | CBIT-AFOLU                                        | Enlaces útiles                 | Herramientas d        | e accesibilida | ad Mapa del         | sitio              | formula -> [fe+da]                                               |
|                          | 0                                                 | Minag                          | Última actualizaci    | ón:            |                     |                    |                                                                  |

Imagen 22. Nueva variable y ayuda

|                                                                    | INICIO INGEI                   | NOMENCLADORES EMISIONES                | CONTACTO          | HOLA, ADMINISTRADO | Guia Variables                                                                    |
|--------------------------------------------------------------------|--------------------------------|----------------------------------------|-------------------|--------------------|-----------------------------------------------------------------------------------|
| 1                                                                  |                                |                                        |                   |                    | Produccion(Nitrato de Amonio)<br>-> prod_amonio                                   |
| Nota: Importante utilizar las variables correctas para el uso de k | a fórmula. Para conformar la m | Isma revise Aqui para una pequeña gula | de como funciona. |                    | Importacion(Nitrato de Amonio) -> imp_amonio Exportacion(Nitrato de Amonio)       |
| Nueva Variable                                                     |                                |                                        |                   |                    | -> exp_amonio<br>Otros usos(Nitrato de Amonio)                                    |
| Nombre                                                             |                                |                                        |                   |                    | -> otros_amonio<br>Contenido de N(%)(Nitrato de Amonio)<br>-> cont_porcent_amonio |
| Nombre                                                             |                                |                                        |                   |                    | Cantidad de Nitrato de Amonio<br>aplicado en los suelos (Kg)                      |
| Variable<br>Expression                                             |                                |                                        |                   |                    | Aporte de N asociado a la aplicacion de<br>Nitrato de Amonio en suelos(kg)        |
| Expression Guardar Cancelar                                        |                                |                                        |                   |                    | -> aporte_amonio Produccion(Urea) -> prod_urea                                    |
|                                                                    |                                |                                        |                   |                    | Importacion(Urea)<br>-> imp_urea                                                  |
|                                                                    |                                |                                        |                   |                    | Exportacion(Urea)<br>-> exp_urea                                                  |
| CBIT-AFOLU                                                         | Enlaces útiles                 | Herramlentas de accesibilida           | d Mapa del sitio  |                    | Otros usos(Urea)<br>-> otros_urea                                                 |
| <b>0</b> -101 - 1                                                  | Minag                          | Última actualización:                  | Inicio            |                    |                                                                                   |

Imagen 23. Nueva Variable, Ayuda

## E. Insertar Inventario

Se pueden insertar Inventarios para los sectores Agricultura y Uso de la Tierra, Cambio del Uso de la Tierra y Silvicultura (UTCUTS). (Ver Imagen 24).

| Inventario                           |                        |    |         | j Nuevo              |
|--------------------------------------|------------------------|----|---------|----------------------|
| Mostrar 10 🗢 registros               |                        |    | Buscar: |                      |
| Nombre                               |                        |    | ↑↓ Año  |                      |
| AFOLU 2020                           | 1990                   | No |         | 2                    |
| AFOLU 2023                           | 1990                   | Si |         | 2                    |
| UTCUTS 2023                          | 1990                   | si |         | 2                    |
| Mostrando registros del 1 al 3 de ur | n total de 3 registros |    |         | Anterior 1 Siguiente |

Imagen 24. Inventario

## F. Insertar Categoría

Los Inventarios contienen categorías (Ver Imagen 25).

| Categorias                |    |               |      |            |    | Nuevo       |
|---------------------------|----|---------------|------|------------|----|-------------|
| Mostrar 10 🗢 registros    |    |               | Buso | ar:        |    |             |
| Nombre                    | ţĻ | Sector        | ţŢ   | Inventario | ↑↓ | Acciones †↓ |
| 3.A Fermentación entérica |    | 3 Agricultura |      | AFOLU 2023 |    | 2           |
| 3.B Gestión del estiércol |    | 3 Agricultura |      | AFOLU 2023 |    | 2           |
| 3.C Cultivo de arroz      |    | 3 Agricultura |      | AFOLU 2023 |    | 2           |

Imagen 25. Categoría

#### G. Insertar Subcategoría

En este caso todas las categorías deben poseer una subcategoría, ya que la subcategoría es la que contiene la expresión matemática, de existir una categoría sin subcategoría se debe insertar la misma dos veces una como categoría y otra como subcategoría valga la redundancia. (Ver Imagen 26).

| Subcategorias                                            |    |                           |         |    |              | Nuevo    |
|----------------------------------------------------------|----|---------------------------|---------|----|--------------|----------|
| Mostrar 10 🕈 registros                                   |    |                           | Buscar: |    |              |          |
| Nombre                                                   | ţ1 | Categoria                 |         | ţŢ | Inventario 🏦 | Acciones |
| 3.A.1 Vacas de baja produccion                           |    | 3.A Fermentación entérica |         |    | AFOLU 2023   | 2        |
| 3.D.1 Emisiones directas de N2O de suelos<br>gestionados |    | 3.D Suelos agrícolas      |         |    | AFOLU 2023   | 2        |

Imagen 26. Subcategoría

### H. Insertar subíndice

Se utiliza para desglosar las subcategorías en otras de menor rango. (Ver Imagen 27).

| Subindices                                               |                                                |                   |          |    | ð I | Nuev | /0 |
|----------------------------------------------------------|------------------------------------------------|-------------------|----------|----|-----|------|----|
| Mostrar 10 ¢ registros                                   |                                                | Buscar            |          |    |     |      |    |
| Nombre î                                                 | Subcategoria                                   | î↓ Inventario î↓  | Acciones | †1 |     |      |    |
| 3.A.1.a 70%                                              | 3.A.1 Vacas de baja produccion                 | AF                | OLU 2023 | 2  | i   |      | Ð  |
| 3.D.1.a Fertilizantes N inorganicos                      | 3.D.1 Emisiones directas de N2O de suelo       | os gestionados AF | OLU 2023 | 2  |     | 0    | 2  |
| 3.D.1.b Fertilizantes organicos nitrogenados             | 3.D.1 Emisiones directas de N2O de suelo       | os gestionados AF | OLU 2023 | 2  |     | 0    | 8  |
| 3.D.1.c Orina y estiercol depositados por animal de past | toreo 3.D.1 Emisiones directas de N2O de suelo | os gestionados AF | OLU 2023 | 2  |     |      | B  |

Imagen 27. Subíndice

## GESTIÓN DEL INVENTARIO DE GASES DE EFECTO INVERNADERO PARA LOS SECTORES AGRICULTURA Y USO DE LA TIERRA, CAMBIO DEL USO DE LA TIERRA Y SILVICULTURA (UTCUTS): EMISIONES

En esta funcionalidad se realiza la inserción de los datos y el procesamiento año a año de cada subíndice con sus respectivas fórmulas y datos. Para agilizar el proceso en el subíndice existe un botón llamado "clonar", que, al dar clic en él,

este hereda las fórmulas e información de ese acápite y solo habría que cambiar el año. Ver la siguiente imagen.

| CBIT    | AFOLU                                                  | INICIO INGEI | NO  | MENCLADOR | ES EM | ISIONES | CONTACTO |         | HOLA,    | ADMINISTRADOR S  |
|---------|--------------------------------------------------------|--------------|-----|-----------|-------|---------|----------|---------|----------|------------------|
| 3.A.1.a | 70%                                                    | AFOLU 2023   | CH4 | 1991      | 0,000 | 0,000   | 0,000    | 0,000   | Correcto | 2 0<br>0 1       |
| З.Н.    | emisiones anuales de CO2 por<br>fertilización con urea | AFOLU 2023   | CO2 | 1990      | 0,000 | 0,000   | 135,042  | 135,042 | Correcto | Clonar Emisiones |
| З.Н.    | emisiones anuales de CO2 por<br>fertilización con urea | AFOLU 2023   | CO2 | 1991      | 0,000 | 0,000   | 63,214   | 63,214  | Correcto | * •              |
| З.Н.    | emisiones anuales de CO2 por<br>fertilización con urea | AFOLU 2023   | CO2 | 1992      | 0,000 | 0,000   | 34,293   | 34,293  | Correcto | 2 0<br>0 1       |

Imagen 28. Insertar Emisiones año a año

| Emision                  |            |   |                                                  |
|--------------------------|------------|---|--------------------------------------------------|
| Subindice<br>3.A.1.a 70% |            | ~ | Gas de efecto invernadero Año<br>Metano[CH4]-Ar5 |
| Nivel 2                  | AFOLU 2023 | ~ | Estado Examinar No se han selec                  |
| Guardar Can              | celar      |   | 1990<br>1991                                     |
|                          |            |   | 1992                                             |

Imagen 29. Nueva Emisión

Las variables que aparecen en color gris se calculan automaticamente como resultado de las fórmulas previamente insertadas en el menú nomenclador, el usuario solo debería insertar los datos para el procesamiento.

| Variables para calcular las emisiones                       |                     |                                             |   |                                                      |              |  |  |  |  |  |
|-------------------------------------------------------------|---------------------|---------------------------------------------|---|------------------------------------------------------|--------------|--|--|--|--|--|
| Produccion(Urea)[prod_urea]                                 |                     | Importacion(Urea)[imp_urea]                 |   | Exportacion(Urea)[exp_urea]                          |              |  |  |  |  |  |
| 0.0                                                         | 0                   | 0.0                                         | ¢ | 0.0                                                  | 0            |  |  |  |  |  |
| Otros usos(Urea)[otros_urea]                                |                     | Cantidad de Urea aplicada en los suelos(Kg) |   | cantidad anual de urea sintética aplicada, expresada |              |  |  |  |  |  |
| 0.0                                                         | $\diamond$          | [canc_drea_dpicada]                         |   | en toneidads de drea por ano-i.[o                    | aboute_dred] |  |  |  |  |  |
| factor de emisión, ton de C (ton<br>0.0<br>Guardar Cancelar | de urea)-1[FE_urea] | 0,0                                         |   | 0,0                                                  |              |  |  |  |  |  |

Imagen 30. Variables para calcular emisiones. Las de fondo gris se calculan automaticamente

#### NOTICIAS

Para acceder a una noticia basta con dar clic al botón leer más de la noticia en la página de inicio. (Ver Imagen 31).

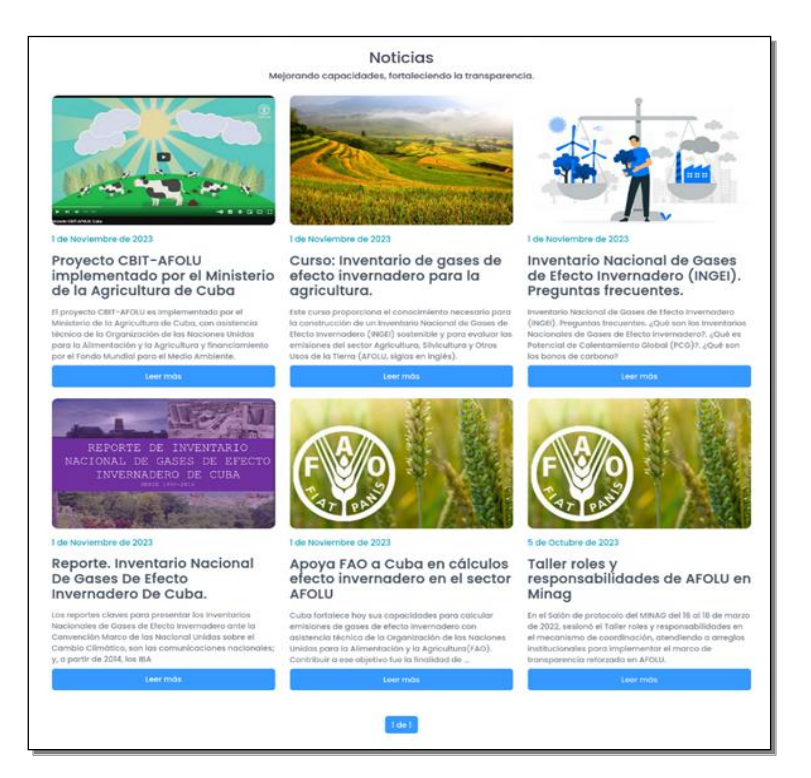

Imagen 31. Noticias

### Descripción de la noticia

| Compartir: 💙 en Twitter   🛟 en Facebook                                                                                                    |
|----------------------------------------------------------------------------------------------------|
| El proyecto CBIT-AFOLU es implementado por el Ministerio de la Agricultura de Cuba (MINAG), con asistencia técnica de la Organización de las Naciones Unidas para la Alimentació<br>y la Agricultura (FAO) y financiamiento por el Fondo Mundial para el Medio Ambiente (GEF). CBIT en Cuba tiene como propósito fortalecer capacidades institucionales y técnicas en<br>las sectores de la agricultura, silvicultura y otros usos de la tierra para monitorear, evaluar y reportar los impactos del cambio climático en el sector agrario, en respuesta a los<br>requisitos del Marco Mejorado de Transparencia del Acuerdo París. Asimismo, propone acciones de adaptación y mitigación para combatir los efectos del cambio climático en el<br>sector agrario. |
| Unk del video en: INGEI SECTOR AFOLU CUBA                                                                                                    |
| Comentarios Publicados                                                                                                    |
| Se han recibido 0 comentarios.                                                                                                    |
| 💬 Haga un comentario                                                                                                    |
| Este sitio se reserva el derecho de la publicación de los comentarios. No se harán visibles aquellos que sean denigrantes, ofensivos, difamatorios, que estén fuera de contexto o atenten contra la dignidad de una persona o grupo social. Recomendamos brevedad en sus planteamientos.                                                                                                    |
| Nombre:                                                                                                    |
| nombre                                                                                                    |
| Correo:                                                                                                    |
| Su correo electrónico                                                                                                    |
| Comentario:                                                                                                    |
| Su comentario                                                                                                    |
| Envlar                                                                                                    |

Imagen 32. Descripción de la noticia

#### PARA INSERTAR UNA NOTICIA

El usuario administrador debe acceder a la url <u>https:// afolu-fao.code43w.net/admin/</u>. (Ver Imagen 33).

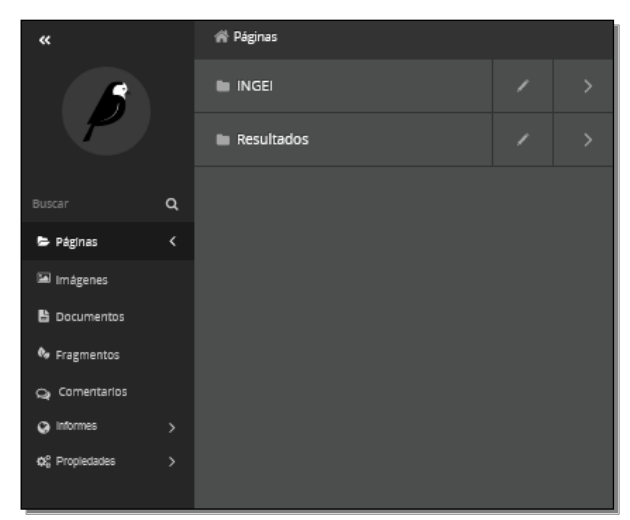

Imagen 33. Insertar noticia paso 1

Posteriormente dar clic en el menú páginas, luego en el menú INGEI. En este submenú se encuentran las noticias previamente creadas. El usuario podría editarlas o crear una nueva dando clic en el menú añadir página hija, y luego NOTICIA. (Ver Imagen 34).

| «              |                                                                                     | EDITAR VER EN WVO + AÑADIR PÁGINA HIJA MÁS -                         |  |  |  |  |
|----------------|-------------------------------------------------------------------------------------|----------------------------------------------------------------------|--|--|--|--|
| Buscar         | ۹                                                                                   | Apoya FAO a Cuba en cálculos efecto invernadero en el sector AFOLU   |  |  |  |  |
| Þ Páginas      | >                                                                                   |                                                                      |  |  |  |  |
| 🖼 Imágenes     |                                                                                     | Taller roles y responsabilidades de AFOLU en Minag                   |  |  |  |  |
| Documentos     |                                                                                     |                                                                      |  |  |  |  |
| 🗣 Fragmentos   |                                                                                     | Recents Journal Maximul De Cours De Ffeste Journal des De Cote       |  |  |  |  |
| 😋 Comentarios  |                                                                                     | Reporte, inventario Nacional De Gases De Efecto invernadero De Cuba. |  |  |  |  |
| Informes       | >                                                                                   |                                                                      |  |  |  |  |
| ¢6 Propledades | > Inventario Nacional de Gases de Efecto Invernadero (INGEI). Preguntas frecuentes. |                                                                      |  |  |  |  |
|                |                                                                                     | EDITAR VER EN VIVO AÑADIR PÁGINA HILA MÁS ~                          |  |  |  |  |

Imagen 34. Insertar noticia paso 2

| NUEVO No                   | oticia              |                          |           |   |  |
|----------------------------|---------------------|--------------------------|-----------|---|--|
| CONTENIDO                  | PROMOCIONAR         | PROPIEDADES              |           |   |  |
| τίτυιο *                   |                     |                          |           |   |  |
|                            |                     |                          |           |   |  |
|                            |                     |                          |           |   |  |
| TITULAR *                  |                     |                          |           |   |  |
|                            |                     |                          |           |   |  |
|                            |                     |                          |           |   |  |
| INFORMACIÓN                |                     |                          |           |   |  |
|                            |                     |                          |           |   |  |
| Fecha de<br>publicación: * |                     |                          |           |   |  |
| Fecha de inicio: *         |                     |                          |           |   |  |
|                            |                     |                          |           |   |  |
| Fecha de fin: *            |                     |                          |           |   |  |
| Etiquetas:                 |                     |                          |           |   |  |
|                            |                     |                          |           |   |  |
|                            | Una lista de etique | ztas separadas por coma. |           |   |  |
| Classifications:           |                     |                          |           |   |  |
| Sections:                  |                     |                          |           |   |  |
| RESUMEN *                  |                     |                          |           |   |  |
|                            |                     |                          |           |   |  |
|                            |                     |                          |           |   |  |
| NOTICIA                    |                     |                          |           |   |  |
|                            |                     |                          |           |   |  |
| В <i>I</i> н2              | H3 H4 ≒ ⊟           | - 4 ⊚ %                  | ີ 🖿 ປ ບ   | • |  |
| Escribir aquí              |                     |                          |           |   |  |
| IMÁGENES                   |                     |                          |           |   |  |
|                            | _                   |                          |           |   |  |
| + AÑADIR IMÁC              | GENES               |                          |           |   |  |
| 🏯 GUARDAR BO               | RRADOR              | ▲ PREV                   | ISUALIZAR |   |  |

Imagen 35. Insertar noticia paso 3

### Nota.

Se recomienda que las imágenes dentro del cuerpo de las noticias no sobrepasen de los 300px para no distorsionar el formato del sitio, así como su velocidad de respuesta.

#### REFERENCIAS BIBLIOGRÁFICAS

- ONU (2015): Acuerdo de París adoptado en la COP 21 de la CMNUCC el 12 diciembre 2015. Disponible en esta dirección: https://www.refworld.org.es/docid/602021b64.html [Consultado el 5 abril 2023]
- CMNUCC (2019): Informe de la Conferencia de las Partes en calidad de reunión de las Partes en el Acuerdo de París sobre la tercera parte de su primer período de sesiones, celebrada en Katowice del 2 al 15 de diciembre de 2018.
- IPCC (2006): Directrices IPCC para la elaboración de inventarios nacionales de gases de efecto invernadero. Editores: Eggleston H.S., Buendia L., Miwa K., Ngara T. y Tanabe K.